# **Self-Service Upload and Password Reset Guide**

All required documents must be uploaded via the student self-service portal @ https://self-service.wits.ac.za

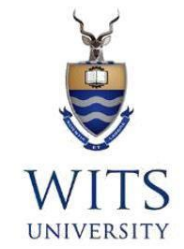

Student ID is your person/student number; Password is your birthdate in the format 'YYMMDD. Student ID: Student Number/ Person Number Password: If DOB is 1991/09/28 you enter in 910928

### Welcome to the Student Self Service

| Please note: The Student Self Service portal works best with the latest version of Chrome, Firefox and Internet Explorer.                                                                                              |  |  |  |  |  |
|----------------------------------------------------------------------------------------------------|--|--|--|--|--|
| Applicants:                                                                                                    |  |  |  |  |  |
| Joload your supporting documents                                                                                                    |  |  |  |  |  |
| View your Academic Application and its Status. (This will inform you of the most recent decision made and will also let you know if we require further documentation from you)                                         |  |  |  |  |  |
| View your Financial Aid Application (NSFAS) status or your Scholarship and Bursary application status (if applicable)                                                                                                  |  |  |  |  |  |
| View your Residence Status (if applicable)                                                                                                    |  |  |  |  |  |
| View your Personal Information (eg: addresses and phone numbers)                                                                                                    |  |  |  |  |  |
| Current Students:                                                                                                    |  |  |  |  |  |
| Access and print your Fees statement                                                                                                    |  |  |  |  |  |
| Check your timetable and venues                                                                                                    |  |  |  |  |  |
| View and amend Personal information                                                                                                    |  |  |  |  |  |
| Check your application status                                                                                                    |  |  |  |  |  |
| Pay your fees online                                                                                                    |  |  |  |  |  |
| View final examination results                                                                                                    |  |  |  |  |  |
| View examination timetable                                                                                                    |  |  |  |  |  |
| View graduation dates                                                                                                    |  |  |  |  |  |
| If any of the information is incorrect or if you have any queries, please consult your faculty office.                                                                                                    |  |  |  |  |  |
| If you have any queries please contact the Student Call Centre on 0117171888                                                                                                    |  |  |  |  |  |
| Access the Student Self Service Portal                                                                                                    |  |  |  |  |  |
|                                                                                                    |  |  |  |  |  |
|                                                                                                    |  |  |  |  |  |
| Student ID:                                                                                                    |  |  |  |  |  |
| Password:                                                                                                    |  |  |  |  |  |
| Sign In                                                                                                    |  |  |  |  |  |
| Applicants - Student ID is your Person Number and Password is date of birth in (YYMMDD) format eg. 861224. Current Students - Student ID is Person Number and Password is Student password. If you have forgotten your |  |  |  |  |  |
| password click here.                                                                                                    |  |  |  |  |  |
|                                                                                                    |  |  |  |  |  |

Once you have logged the below home screen appears: You can perform the following functions

#### Student Centre - View Academic Application Status

- Upload any outstanding documents (Preferably in PDF) in support of you application, Click on 'Managgedocuments'

Fee Estimator - Generate a quotation for your prospective application

**Residence Self-Service** -To apply and to check your residence application status

Admissions - View academic application status and to accept or decline an offer if one has been made to you

| ORACLE | ▼ Applicant Homepage |               |                        |            |  | <b>a</b> E |  |
|--------|----------------------|---------------|------------------------|------------|--|------------|--|
|        | Student Center       | Fee Estimator | Residence Self Service | Admissions |  |            |  |
|        | <b>&amp;</b>         |               | <b>&amp;</b>           |            |  |            |  |

*Click on the Student Centre tile to access your To do List, click* on 'Manage@Documeetdsto upload ALL items that reflect as pending.

| Admissions                      |                  | NB: Only documents listed                                                                       |  |  |
|---------------------------------|------------------|-------------------------------------------------------------------------------------------------|--|--|
| View Academic Application Stat  | us               | as pending may be<br>uploaded via the portal<br>under the respective tabs                       |  |  |
| ➡ Financial Aid/Residence       |                  |                                                                                                 |  |  |
| View My Residence Application   | Status           | T Do List                                                                                       |  |  |
| View My NSFAS Application Sta   | itus             | No To UVa                                                                                       |  |  |
| View My Scholarship and Bursa   | ries Status      | NO TO DO                                                                                        |  |  |
| Apply for Scholarship and Bursa | ries             | Manage Documents                                                                                |  |  |
| ▼ Finances                      |                  | Please Note                                                                                     |  |  |
| My Account                      |                  | Please note that uploaded                                                                       |  |  |
| Fee Statement                   | U                | documentation is checked by<br>University staff, you may be                                     |  |  |
|                                 | Make a Payment ▶ | contacted for further information.<br>Duly Certified copies of all<br>documents that reflect as |  |  |

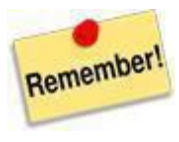

Remember to save your documents in PDF and name them correctly as you can only upload them once against a particular category.

The uploaded documents would reflect as 'Not verified 'on your profile, until they have been verified by the Admissions Office, they will then reflect as "Electronic"

Emailed documents cannot be uploaded on your behalf. Should you experience any trouble with the upload functionality please call the Student Contact Centre for assistance @ +27 (0)11 717 1888 and they will guide you through the process

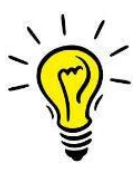

Should your application be successful based on the uploaded/electronic certified supporting documents, you will not be required to submit certified hard copies of academic qualifications (academic record/s, graduation certificate/s) to accept an offer due to the current Coronavirus outbreak and national lockdown. However, the University will verify any information/documentation submitted and in the event that any fraudulent document/s and/or other misrepresentation has been provided, will immediately cancel your registration, record such action against your record, and report the matter to the South African Police Service as per the revised Legal Declaration of Indemnity and Undertaking

# How to pay your Application Fee:

Undergraduate SA Citizens R100-00 International applicants R700-00 Postgraduate –R200 for South African and International applicants

> Standard Bank (Braamfontein) Account number: 200 346 385 Branch code: 004805 Cl Number: 074A Account name: Wits University – Application Fees For International Students, the Swift Code is: SBZAZAJJ

Your Reference Number: Is *Wits Student /Person Number, ID Number* (SA Citizens) or the application **T Number (Temporary Number)** obtained during your online application.

## **Password Reset:**

**Applicants** - Your Password is your date of birth in (YYMMDD) format eg. 861224 . Current Students - Your Password is your current Student password. If you have forgotten your password <u>click here</u>. The below screen will appear which you will then need to enter your username and follow the steps to reset your password.

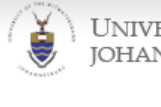

UNIVERSITY OF THE WITWATERSRAND, JOHANNESBURG

#### Password Reset:

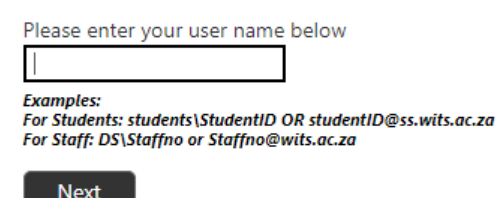

Students note: To get your WITS number, replace the first two digits of your ICAM Number with a "W" and leave out the last two digits, i.e. ICAM "222222222 52" becomes "W2222222"

and

ICAM "000234567 01" becomes "W0234567"